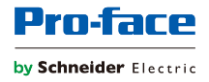

# Sample Templates Document: Blue Open Studio Recipes and MS Access

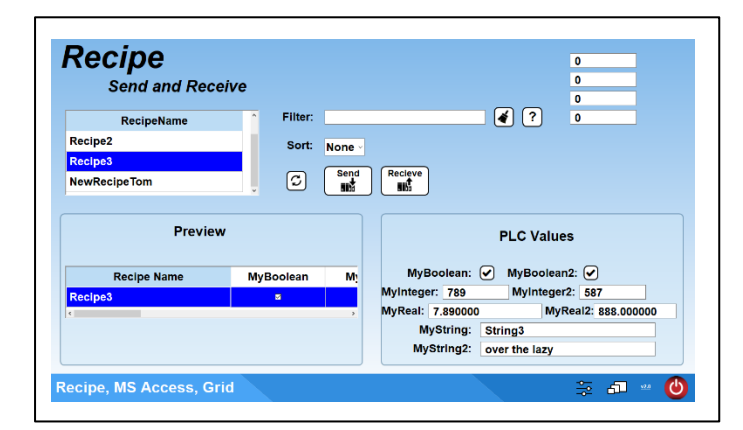

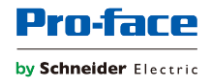

### **Document copyright policy:**

You agree not to reproduce, other than for your own personal, noncommercial use, all or part of this document on any medium whatsoever without permission of Schneider Electric, given in writing. You also agree not to establish any hypertext links to this document or its content.

Schneider Electric does not grant any right or license for the personal and noncommercial use of the document or its content, except for a non-exclusive license to consult it on an "as is" basis, at your own risk. All other rights are reserved.

All pertinent state, regional, and local safety regulations must be observed when installing and using this product. For reasons of safety and to help ensure compliance with documented system data, only the manufacturer should perform repairs to components.

When devices are used for applications with technical safety requirements, the relevant instructions must be followed.

Failure to use Schneider Electric software or approved software with our hardware products may result in injury, harm, or improper operating results.

Failure to observe this information can result in injury or equipment damage.

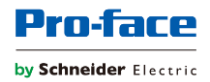

# **Safety Information**

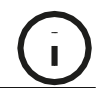

### **Important Information**

### NOTICE

Read these instructions carefully and look at the equipment to become familiar with the device before trying to install, operate, service, or maintain it. The following special messages may appear throughout this documentation or on the equipment to warn of potential hazards or to call attention to information that clarifies or simplifies a procedure.

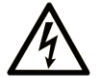

The addition of this symbol to a "Danger" or "Warning" safety label indicates that an electrical hazard exists which will result in personal injury if the instructions are not followed.

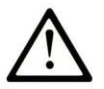

This is the safety alert symbol. It is used to alert you to potential personal injury hazards. Obey all safety messages that follow this symbol to avoid possible injury or death.

# **DANGER**

**DANGER** indicates a hazardous situation which, if not avoided, **will result in** death or serious injury.

# 

**WARNING** indicates a hazardous situation which, if not avoided, **could result in** death or serious injury.

# **A** CAUTION

**CAUTION** indicates a hazardous situation which, if not avoided, **could result** in minor or moderate injury.

# NOTICE

NOTICE is used to address practices not related to physical injury.

### PLEASE NOTE

Electrical equipment should be installed, operated, serviced, and maintained only by qualified personnel. No responsibility is assumed by Schneider Electric for any consequences arising out of the use of this material.

A qualified person is one who has skills and knowledge related to the construction and operation of electrical equipment and its installation and has received safety training to recognize and avoid the hazards involved.

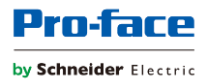

# About the Book

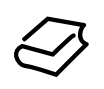

### At a Glance

### **Document Scope**

This manual describes how to use this product.

### Validity Note

This documentation is valid for this product.

The technical characteristics of the device(s) described in this manual also appear online at <u>https://www.proface.com/en/download/search?fileTypeId=manual</u>.

The characteristics presented in the present document should be the same as those that appear online. In line with our policy of constant improvement we may revise content over time to improve clarity and accuracy. In the event that you see a difference between the document and online information, use the online information as your reference.

### **Registered Trademarks**

Microsoft and Windows are registered trademarks of Microsoft Corporation in the United States and/or other countries.

Product names used in this manual may be the registered trademarks owned by the respective proprietors.

### **Related Documents**

You can download the manuals related to this product, such as the software manual, from our support site at <u>https://www.proface.com/en/download/blue/manual</u>.

### **Product Related Information**

If the equipment is used in a manner not specified by the manufacturer, the protection provided by the equipment may be impaired.

In the event this product does not run properly due to whatever reason, it may be difficult or impossible to identify a function. Functions that may present a hazard if not immediately executed, such as a fuel shut-off, must be provided independently of this product. The machine's control system design must take into account the operator being unable to control the machine or making mistakes in the control of the machine.

# 

### UNINTENDED EQUIPMENT OPERATION

The application of this product requires expertise in the design and programming of control systems. Only persons with such expertise should be allowed to program, install, alter, and apply this product.

• Follow all local and national safety standards.

# Failure to follow these instructions can result in death, serious injury, or equipment damage.

For additional information, refer to NEMA ICS 1.1 (latest edition), "Safety Guidelines for the Application, Installation, and Maintenance of Solid State Control" and to NEMA ICS 7.1 (latest edition), "Safety Standards for Construction and Guide for Selection, Installation and Operation of Adjustable-Speed Drive Systems" or their equivalent governing your particular location.

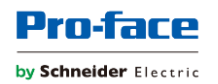

# Table of Contents

| Extended Technical Description                         | 6  |
|--------------------------------------------------------|----|
| Section 1 How to use project                           | 6  |
| Section 2 Using Access to Add and Modify Recipe Values | 13 |
| Section 3 Using Project with your own Project          | 14 |
| Section 4 How the Recipe Write and Read Functions      | 15 |
| Section 5 Adding Ingredients/Variables to Recipes      | 22 |

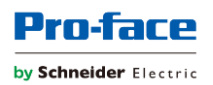

## Blue Open Studio Recipes – MS Access, Grid Sample Project V2 Extended

## **Technical Description**

The purpose of this example project is to provide a simple way to manage recipes for small scale recipe projects.

The Project uses an Access Database to contain the Recipes in a single table. You can edit the Recipes in Access or in the BOS Runtime project.

This document will show you how to use the project, how to integrate the project to your use, how the project works and how you can add ingredients to the built in recipes.

## Section 1 -How to use project

Running project from local build time.

**Opening Screen** 

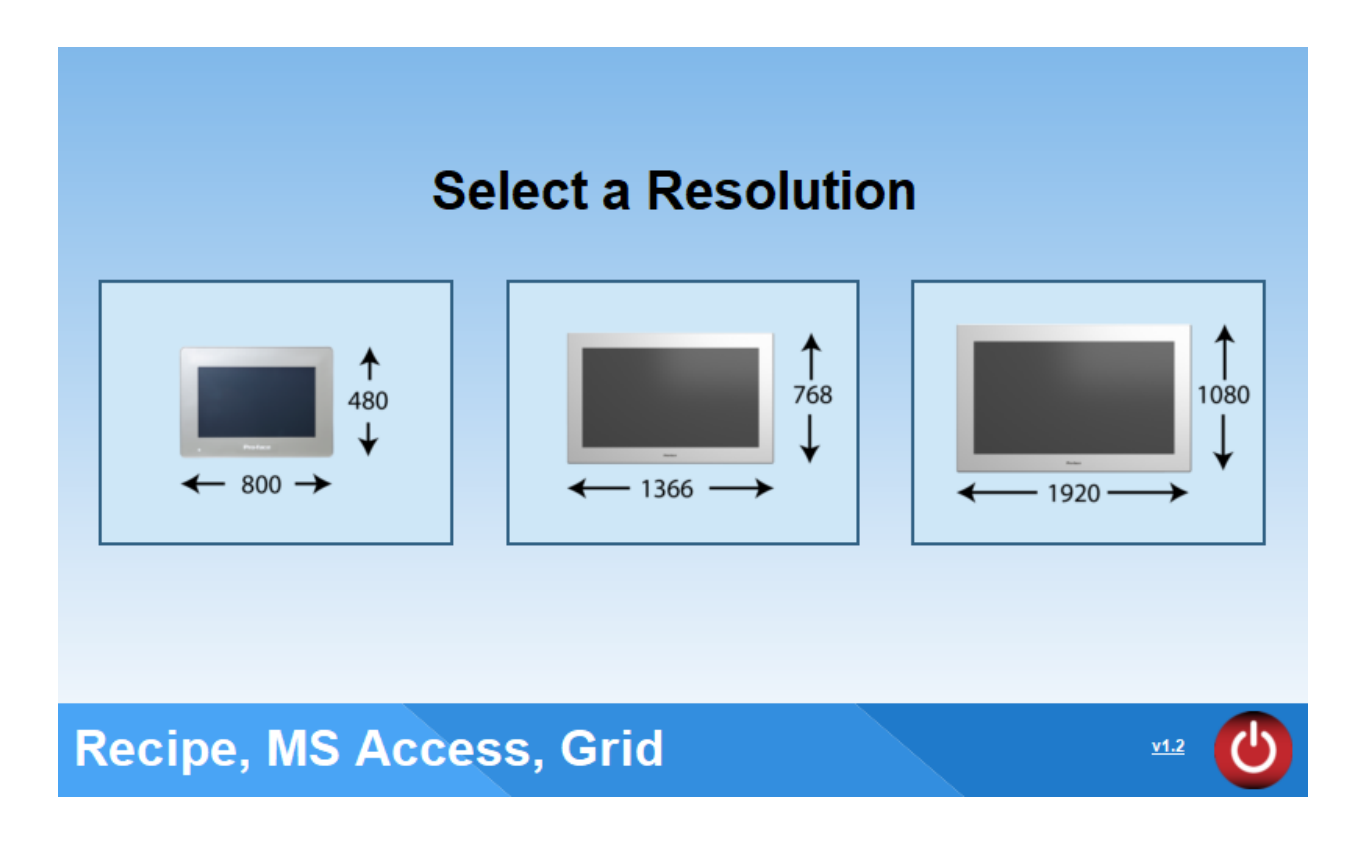

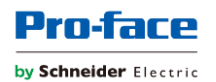

Select a desired Resolution. This will check to make sure the current monitor can accept the selected resolution and then change screen to Recipe1\_x where x equals selected resolution.

| <b>Recipe</b><br>Send and Receive |           |        |              |  |
|-----------------------------------|-----------|--------|--------------|--|
| RecipeName                        | Filter:   |        | <b>(</b> ?   |  |
| Recipe1                           | Sort:     | None - |              |  |
| Recipe2                           |           |        |              |  |
| Recipe3                           | S         | Send   |              |  |
| Preview                           |           |        | PLC Values   |  |
| Recipe Name                       | MyBoolean | M      | MyBoolean:   |  |
|                                   |           |        | MyInteger: 0 |  |
|                                   |           |        | MyString:    |  |
|                                   |           |        |              |  |
| Recipe, MS Access, Grid           |           |        | 🚎 🗗 🗤 🕑      |  |

This is the Recipe Send and Receive Screen.

This screen is for Sending and Receiving Recipes between the Access database and sudo-PLC variables.

When selecting a Recipe in the RecipeName Grid.

|         | RecipeName |
|---------|------------|
| Recipe1 |            |
| Recipe2 |            |
| Recipe3 |            |

Will populate the Preview with the Recipe values in the database.

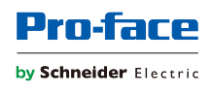

| Recipe<br>Send a | nd Receive |             |
|------------------|------------|-------------|
| Recipel          | Name       | Filter:     |
| Recipe1          |            | Sort: ASC ~ |
| Recipe2          |            | Cond        |
| Recipe3          |            |             |
|                  | Preview    |             |
| MyBoolean        | MyInteger  | MyReal      |
|                  | 123        | 1.23        |
| <                |            | >           |

You can also filter and sort the RecipeName Grid. Clicking on the broom icon clears the filter and the ? gives a window showing the different wildcards possible for the filter. The Cycle button refreshes the grid with the filer applied.

| <b>Recipe</b><br>Send and Receive |         |                 |   |
|-----------------------------------|---------|-----------------|---|
| RecipeName                        | Filter: | %2              | ? |
| Recipe2                           | Sort:   | ASC ~           |   |
|                                   | S       | Send<br>Recieve |   |

The PLC Values Section allow you to enter and view the sudo-PLC values.

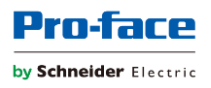

|            | PLC Values       |
|------------|------------------|
| MyBoolean: |                  |
| MyInteger: | 123              |
| MyReal:    | 1.230000         |
| MyString:  | This is a string |
|            |                  |

Sending and Receiving Recipes to and from the sudo-PLC Values.

There are two objects on the screen.

| Send | Recieve |
|------|---------|
|      |         |
|      |         |

Send uses the DBSelect Command to read up the values of the selected recipe from the database and transfers it to the sudo-PLC variables.

Receive uses the DBExecute Command to read the values of the sudo-PLC variables and writes them to the selected recipe in the database.

Title, Navigation and Version bar.

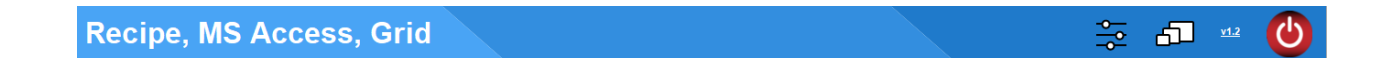

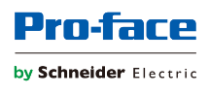

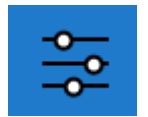

Navigates to a Recipe Edit Screen. RecipeEdit\_x x is selected resolution.

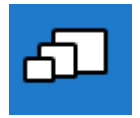

Navigates back to the Resolution Selection Screen.

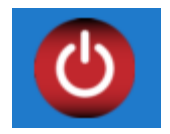

Exits the runtime viewer.

Recipe Edit Screen.

| Recipe<br>Edit          |            |           |        |           |
|-------------------------|------------|-----------|--------|-----------|
| 3                       | Filter:    |           |        | Sort: ASC |
| Recipe Name             | MyBoolean  | MyInteger | MyReal | MyString  |
| Recipe1                 |            | 123       | 1.230  | String1   |
| Recipe2                 |            | 456       | 4.560  | String2   |
| Recipe3                 |            | 789       | 7.890  | String3   |
|                         |            |           |        |           |
| Create New Recipe       | Recipe Nai | me:       |        | Create    |
| Recipe, MS Access, Grid |            |           |        |           |

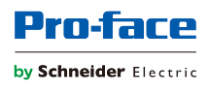

This screen allows you to edit and add recipes to the recipe database.

When you enter new values in to the selected Recipe parameter it will change the value in the database file.

| 0<br>456 | 1.230<br>4.560 | String1                                       |
|----------|----------------|-----------------------------------------------|
| 456      | 4,560          | String?                                       |
|          |                | Sunigz                                        |
| 789      | 7.890          | String3                                       |
| 444      | 4.440          | ijklm                                         |
|          | 789<br>444     | 789         7.890           444         4.440 |

In the Create Recipe Area two options are available.

| Neelpe Manie      | MyBoolean  | MyInteger   | MyReal | MyString |
|-------------------|------------|-------------|--------|----------|
| Recipe1           | Ø          | 0           | 1.230  | String1  |
| Recipe2           | •          | 456         | 4.560  | String2  |
| Recipe3           | Ø          | 789         | 7.890  | String3  |
| Test              |            | 444         | 4.440  | ijklm    |
|                   |            |             |        |          |
|                   |            |             |        |          |
| Create New Recipe | Recipe Nar | me: Recipe2 |        | Create   |

Create New Recipe will create a new recipe with the name entered and zero values.

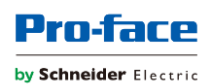

| Recipe Name       | MyBoolean  | MyInteger   | MyReal | MyString |
|-------------------|------------|-------------|--------|----------|
| Recipe1           |            | 0           | 1.230  | String1  |
| Recipe2           |            | 456         | 4.560  | String2  |
| Recipe3           |            | 789         | 7.890  | String3  |
| Test              |            | 444         | 4.440  | ijklm    |
| Recipe4           |            | 0           | 0.000  |          |
|                   |            |             |        |          |
|                   |            |             |        |          |
|                   |            |             |        |          |
|                   |            |             |        |          |
| Create New Recipe | Recipe Nar | ne: Recipe4 |        | Create   |

Duplicate Recipe creates a new recipe with the name entered and the value duplicated from the selected recipe in the grid.

| Recipe Name      | MyBoolean | MyInteger | MyReal | MyString  |
|------------------|-----------|-----------|--------|-----------|
| Recipe1          |           | 0         | 1.230  | String1   |
| Recipe2          |           | 456       | 4.560  | String2   |
| Recipe3          |           | 789       | 7.890  | String3   |
| Test             |           | 444       | 4.440  | ijklm     |
| Recipe4          |           | 0         | 0.000  |           |
| Test2            |           | 444       | 4.440  | ijklm     |
|                  |           |           |        |           |
|                  |           |           |        |           |
|                  |           |           |        |           |
| Duplicate Recipe | Recipe Na | me: Test2 |        | Duplicate |

## Section 2 -Using Access to add Recipes and modify Recipe Values.

This project includes a MS Access Database file. The file(s) are within the BOS Project Folder. Right click on the project name in the BOS build time environment to access the project folder directly.

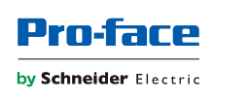

Project Explorer

| ✓                                                                                               | Core Grid ADD               |                      |                      |                   |        |            |
|-------------------------------------------------------------------------------------------------|-----------------------------|----------------------|----------------------|-------------------|--------|------------|
| > 🛅 Screens                                                                                     | <u>S</u> ettings            | 11                   |                      |                   |        |            |
| Screen Group                                                                                    | Open Folder in File Explore | er .                 |                      |                   |        |            |
| > 🛅 Thin Clients                                                                                |                             |                      |                      |                   |        |            |
| > 🛅 Project Symbols                                                                             |                             |                      |                      |                   |        |            |
| Graphics Script                                                                                 |                             |                      |                      |                   |        |            |
| Native Symbols                                                                                  |                             |                      |                      |                   |        |            |
| Industrial Graphics Sv                                                                          | vmbols                      |                      |                      |                   |        |            |
| Lavout                                                                                          |                             |                      |                      |                   |        |            |
|                                                                                                 |                             |                      |                      |                   |        |            |
|                                                                                                 |                             |                      |                      |                   |        |            |
|                                                                                                 |                             |                      |                      |                   |        |            |
|                                                                                                 |                             |                      |                      |                   |        |            |
| 📕 🛛 💭 💻 🚽 Recipes MS Access Grid                                                                | 1v1.x                       |                      |                      |                   | _      |            |
| File Home Share View                                                                            |                             |                      |                      |                   |        | ^ <b>2</b> |
|                                                                                                 |                             | E New York           |                      | Colorda II        |        |            |
|                                                                                                 | 🖕 🖳 🗙 📑                     |                      | ✓ Den ♥              | Select all        |        |            |
| Pin to Quick Copy Paste                                                                         | Move Copy Delete Rename     | New                  | Properties History   | Invert selection  |        |            |
| Clipboard                                                                                       | Organize                    | New                  | Open                 | Select            |        |            |
| $\leftarrow \rightarrow \checkmark \land \land \square \rightarrow$ This PC $\rightarrow$ Drive | (D:) > Recipes MS Acces     | s Grid v1 v 🗸        | Search Recines MS    | Access Grid v1 x  |        | 0          |
|                                                                                                 | (bi) i necipes, morreces    | ^                    | o bearen neelpes, mo | Access, one thic  |        | <i></i>    |
|                                                                                                 | ↑ Name                      |                      | Date modified        | Туре              | Size   |            |
|                                                                                                 | Alarm                       |                      | 11/19/2020 08:0      | 5 File folder     |        |            |
|                                                                                                 | Config                      |                      | 7/17/2024 07:54      | File folder       |        |            |
|                                                                                                 | Databas                     | e .                  | 7/18/2024 16:26      | File folder       |        |            |
| This PC                                                                                         | DataPro                     | tection              | 11/19/2020 08:0      | 5 File folder     |        |            |
| 3D Objects                                                                                      | Industri                    | alGraphics           | 7/19/2020 08:0       | File folder       |        |            |
|                                                                                                 | Screen                      | lionapines           | 7/18/2024 16:41      | File folder       |        |            |
| Desitop     Desitop                                                                             | Symbol                      |                      | 1/16/2024 09:57      | File folder       |        |            |
| - Downloads                                                                                     | Web                         |                      | 1/16/2024 09:57      | File folder       |        |            |
| Music                                                                                           | app.db                      |                      | 7/18/2024 16:41      | SQLite            | 104 KB |            |
|                                                                                                 | BreakPo                     | pints.txt            | 7/18/2024 16:52      | Text Document     | 1 KB   |            |
| Videor                                                                                          | ProjectT                    | limeStamp.txt        | 7/18/2024 16:52      | Text Document     | 1 KB   |            |
| Windows (Cr)                                                                                    | RecipeD                     | MS Access Grid APP   | 7/18/2024 11:13      | RLUE Open Studio  | 544 KB |            |
| Drive (D)                                                                                       | Recipes,                    | MS Access, Grid, HSH | 7/19/2024 08:44      | HSH File          | 1 KB   |            |
| Drive (D:)                                                                                      | Revision                    | History.csv          | 1/16/2024 09:57      | Microsoft Excel C | 1 KB   |            |
| Cocal Disk (E:)                                                                                 | _                           | -                    |                      |                   |        |            |
| 💣 Network                                                                                       |                             |                      |                      |                   |        |            |
| 16 items                                                                                        | ¥                           |                      |                      |                   |        |            |
| To items                                                                                        |                             |                      |                      |                   |        |            |

Screen1

**▼** ₽ ×

In Access open the Recipes Table to add and edit Recipes.

| All Access Objects | $\odot$ | < |   | Recipes | ×     |              |             |             |          |            |                  |  |
|--------------------|---------|---|---|---------|-------|--------------|-------------|-------------|----------|------------|------------------|--|
|                    | _       |   |   | ID      |       | RecipeName 🗢 | MyBoolean 👻 | MyInteger 🗢 | MyReal 🗢 | MyString 😽 | Click to Add 🛛 🗢 |  |
| Search             |         | ρ |   |         | 1     | Recipe1      | 1           | 0           | 1.23     | String1    |                  |  |
| Tables             |         |   |   |         | 2     | Recipe2      | 0           | 456         | 4.56     | String2    |                  |  |
| ParameterTable     |         |   |   |         | 3     | Recipe3      | 1           | 789         | 7.89     | String3    |                  |  |
| Recipes            |         |   |   |         | 40    | Test         | 1           | 444         | 4.44     | ijklm      |                  |  |
| - necipes          |         |   |   |         | 41    | Recipe4      | 0           | 0           | 0        |            |                  |  |
|                    |         |   |   |         | 43    | Test2        | 1           | 444         | 4.44     | ijklm      |                  |  |
|                    |         |   | * |         | (New) |              | 0           | 0           | 0        |            |                  |  |
|                    |         |   |   |         |       |              |             |             |          |            |                  |  |

From the Recipe Edit Screen in the runtime project you can see the new values entered into

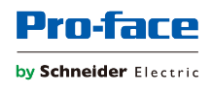

the database table by clicking the refresh button.

| Recipe<br>Edit |           |           |        |              |
|----------------|-----------|-----------|--------|--------------|
|                | Filter:   |           |        | Sort: None - |
| Recipe Name    | MyBoolean | MyInteger | MyReal | MyString     |
| Recipe1        |           | 6         | 1.230  | String1      |
| Recipe2        |           | 456       | 4.560  | Strina2      |

**Section 3** - To use this project and build your own project around it, in the communication driver sheet simply add the "PLC" tags to the sheet and associate them with the correct addresses.

| 9  | ··· Ourodou_recoper undaon | v | integei |   | 000010 0010 |
|----|----------------------------|---|---------|---|-------------|
| 10 | n PLC_MyBoolean            | 0 | Boolean | ~ | PLC tag     |
| 11 | ◆PLC_MyInteger             | 0 | Integer | ~ | PLC tag     |
| 12 | ✓ PLC_MyReal               | 0 | Real    | ~ | PLC tag     |
| 13 | PLC_MyString               | 0 | String  | ~ | PLC tag     |
|    |                            |   |         |   |             |

## Example for Modbus.

| Project Tags MOTCP - MAIN DRIVER SHEET × |                 |               |                    |     |         |   |               |               |
|------------------------------------------|-----------------|---------------|--------------------|-----|---------|---|---------------|---------------|
| Description:                             |                 |               |                    |     |         |   |               |               |
| MAIN DRIVER SHEET                        |                 |               |                    |     |         |   |               |               |
| Disable:                                 |                 |               |                    |     |         |   |               |               |
|                                          |                 |               |                    |     |         |   |               |               |
| Read Completed: Read Status:             |                 |               |                    |     |         |   |               |               |
| Mar.                                     |                 |               |                    |     |         |   |               |               |
| Write Completed: Write Status:           |                 |               |                    |     |         |   |               |               |
| Max:                                     |                 |               |                    |     |         |   |               |               |
|                                          |                 |               |                    |     |         |   |               |               |
| Tag Name                                 | Station         | I/O Address   | Action             | -   | Scan    | - | Div           | Add           |
| Q Filter text                            | Q Filter text   | Q Filter text | Q (AII)            | ¥   | Q (All) | ¥ | Q Filter text | Q Filter text |
| 1 PLC_MyBoolean                          | 127.0.0.1:502:1 | 0X:1          | Read+Write         | v   | Always  | ¥ |               |               |
| 2 PLC_MyInteger                          | 127.0.0.1:502:1 | 4X:1          | Read+Write         | ¥   | Always  | ¥ |               |               |
| 3 PLC_MyReal                             | 127.0.0.1:502:1 | 4X:2          | Read+Write         | v   | Always  | ~ |               |               |
| 4 PLC_MyString                           | 127.0.0.1:502:1 | 4X:4          | Read+Write         | ¥   | Always  | ¥ |               |               |
| *                                        |                 |               | Read+Write         | v   | Always  | ¥ |               |               |
| *                                        |                 |               | Read+Write         | ¥   | Always  | ¥ |               |               |
| *                                        |                 |               | Read+Write         | v   |         | ¥ |               |               |
| *                                        |                 |               | Dood+Write         | v   | Alwaya  | ~ |               |               |
|                                          |                 |               | rteau-write        |     | niways  |   |               |               |
| *                                        |                 |               | Down and a Marchan | 1.4 | Abusen  |   |               |               |

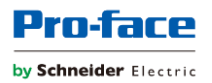

# Section 4 -How the Recipe Write and Recipe Read Functions.

| Send                                                                                                    |                                                                                                    |                                                                                                    |                                               |
|----------------------------------------------------------------------------------------------------|----------------------------------------------------------------------------------------------------|----------------------------------------------------------------------------------------------------|-----------------------------------------------|
|                                                                                                    |                                                                                                    |                                                                                                    |                                               |
| Object Properties                                                                                                    |                                                                                                    |                                                                                                    | ×                                             |
| Replace.                                                                                                    | Hint: Send Recipe to PLC/Device                                                                                                    | Group of Symbols                                                                                        | -                                             |
| K NAPACCA                                                                                                    |                                                                                                    | Group of Symbols                                                                                        |                                               |
|                                                                                                    |                                                                                                    | Rounded Rectangle<br>Command                                                                            |                                               |
|                                                                                                    |                                                                                                    | Text                                                                                                    |                                               |
|                                                                                                    | Group of Symbols.                                                                                                    | Linked Picture                                                                                          |                                               |
|                                                                                                    | Select a component to edit propertie                                                                                                    | 38.                                                                                                    |                                               |
| Configuration                                                                                                    |                                                                                                    |                                                                                                    |                                               |
| "On Down On While On Up On Right Down On Right Up<br>Type: VBScript •                                                                                                    | On Double Click On Touch On Touch Start On Touch Delta On Touch C                                                                                                    | ompleted                                                                                                |                                               |
| Declaring a Variable to hold the result of     Dim DBResult     Selected, RecipeName is a string tag se     If SSelected, RecipeName <>" Then     DBResult=SDSelect("RecipeDatabas     If DBResult=SDSelect", RecipeDatabas     If DBResult=SDSelect", RecipeDatabas     End If     SShowMessageBox("DB Select Erro     End If     Else | the DB Select Function<br>t in the grid object Advanced Properties Selected Values Property, it<br>e", "Recipes", "PLC_MyBoolean.PLC_MyInteger,PLC_MyReal.PLC_1<br>r. " & DBResult.0+48,"SQL Error") | contains the string of the selected Recipe Name<br>/lyString","MyBoolean,MyInteger,MyReal,MyString","Re | cipeName=" & \$Selected_RecipeName & "","",1) |

| 10 \$ShowMes<br>11 End If | ssageBox("Recipe | e not Selected. Pleas | se Select a Recipe.", 0+48,"Recipe not Selected") |        |
|---------------------------|------------------|-----------------------|---------------------------------------------------|--------|
| Options                   | Force            | Beep                  | [√] Release                                       | Key    |
| Require confirmation      | E-Sign           | Key Only              |                                                   | ShA DA |
| Disable:                  |                  |                       | Security: 0                                       | Ctrl   |
|                           |                  |                       | ОК                                                | Cancel |

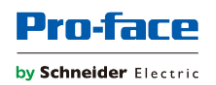

Code:

'Declaring a Variable to hold the result of the DB Select Function

Dim DBResult

'Selected\_RecipeName is a string tag set in the grid object Advanced Properties Selected Values Property, it contains the string of the selected Recipe Name

If \$Selected\_RecipeName <>"" Then

DBResult=\$DBSelect("RecipeDatabase","Recipes","PLC\_MyBoolean,PLC\_MyInteger, PLC\_MyReal,PLC\_MyString","MyBoolean,MyInteger,MyReal,MyString","RecipeName="" & \$Selected\_RecipeName & ""","",1)

If DBResult < 0 Then

\$ShowMessageBox("DB Select Error: " & DBResult,0+48,"SQL Error")

End If

Else

\$ShowMessageBox("Recipe not Selected. Please Select a Recipe.", 0+48,"Recipe not Selected")

End If

**DBSelect Function** 

DBSelect is a built-in function that selects a result set from an external database (equivalent to a SQL SELECT statement), maps the columns of the result set to array tags in your project, and then copies the values from the result set to the array tags.

| Function | Group        | Execution   | String Exp. | Windows   | HMI Runtime   | Thin Clients | Mobile Access |
|----------|--------------|-------------|-------------|-----------|---------------|--------------|---------------|
| DBSelect | Database/ERP | Synchronous | No          | Supported | Not supported | Supported    | Supported     |

Syntax

DBSelect(strDBConn,strTable,strTags,strColumns,strCondition,strOrder,optNumMaxRows,optStrErrorTag)

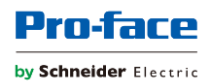

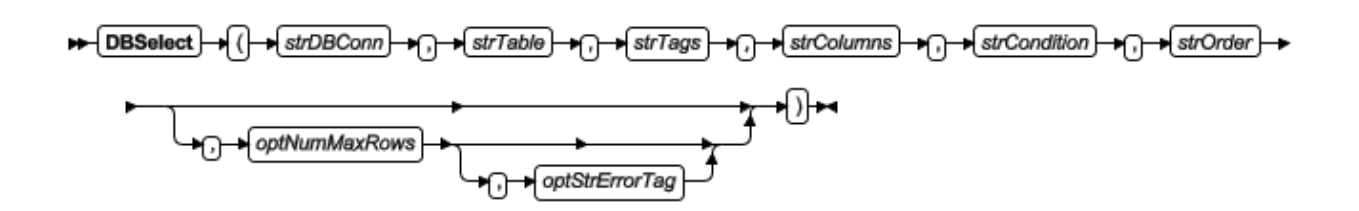

## Expanded Function

\$DBSelect("RecipeDatabase","Recipes",

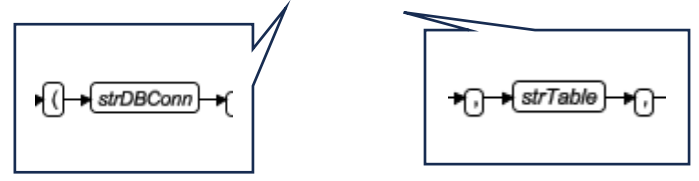

| Project Explorer                                                                                                    | • | <del>դ</del> | × |
|----------------------------------------------------------------------------------------------------|---|--------------|---|
| <ul> <li>Project: Explorer</li> <li>Project: Recipes, MS Access, Grid.APP</li> <li>Alarms</li> <li>Trend Logger</li> <li>Recipes</li> <li>Reports</li> <li>Math</li> <li>Script</li> <li>Scheduler</li> <li>Scheduler</li> <li>Database/ERP</li> <li>Connections</li> <li>RecipeDatabase</li> <li>Internet of Things</li> </ul> | * | +            | × |
|                                                                                                    |   |              |   |
| Global                                                                                                    |   |              |   |

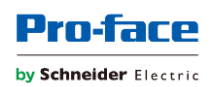

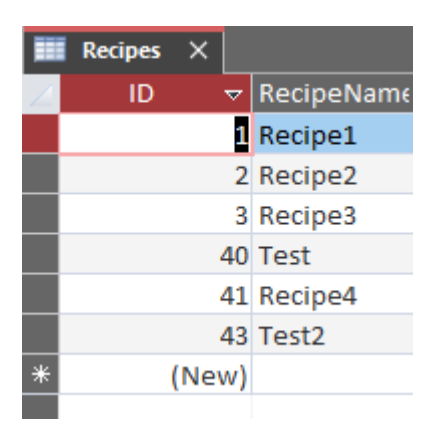

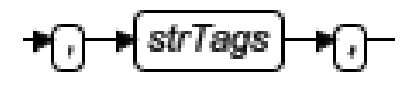

"PLC\_MyBoolean,PLC\_MyInteger,PLC\_MyReal,PLC\_MyString"

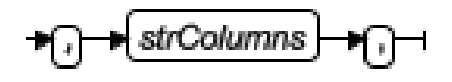

,"MyBoolean,MyInteger,MyReal,MyString"

strCondition

A statement specifying which rows in the database table or view to select. This is equivalent to the SQL WHERE clause and must follow the same syntax.

To select all the rows in the table or view, specify an empty string ("") for this parameter.

+strCondition

'RecipeName is Column (FROM) Selected\_RecipeName is (WHERE) Variable holding selected row

"RecipeName="" & \$Selected\_RecipeName & """,

+{strOrder}

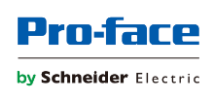

"",

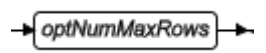

1)

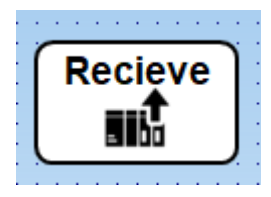

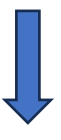

| Object Properties |                                      | >                                                                          | × |
|-------------------|--------------------------------------|----------------------------------------------------------------------------|---|
| Replace           | Hint: Receive Recipe from PLC/De     | Group of Symbols                                                           | r |
|                   | Group of Symbols.                    | Group of Symbols<br>Rounded Rectangle<br>Command<br>Text<br>Linked Picture |   |
|                   | Select a component to edit propertie | s.                                                                         |   |
|                   |                                      |                                                                            |   |

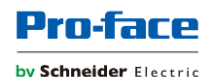

| Configuration Ton Down On Right Down On Right Up On Double Click On Touch On Touch Statt On Touch Completed Typer VeScrept                                                                                                    |    |
|----------------------------------------------------------------------------------------------------|----|
| Declaring a Variable to hold the result of the DBExecute Function     Den DBRsult     Den DBRsult     Dend DBRsult     Den DBRsult     Den DBRsult     De | )  |
| Options     Options     Force     Beep     Release       Pable Focus     Force     Beep     Release                                                                                                    | /  |
| Daable: Security: 0                                                                                                    | ан |

Code:

Declaring a Variable to hold the result of the DBExecute Function

**Dim DBResult** 

'convert bool to 0/1 instead of false/true. Bool field in database is numeric

Dim Bool1

```
If $PLC_MyBoolean=True Then
```

Bool1 = 1

Else

```
Bool1 = 0
```

End If

'Selected\_RecipeName is a string tag set in the grid object Advanced Properties Selected Values Property, it contains the string of the selected Recipe Name

'Refresh\_Recipes and Refresh\_Recipes2 are used in the grid object Advanced Properties Reload Property

If \$Selected\_RecipeName<>"" Then

```
$DBExecute("RecipeDatabase","UPDATE Recipes SET MyBoolean = " & Bool1 & ",
MyInteger = " & $PLC_MyInteger & ", MyReal = " & $PLC_MyReal & ", MyString = '" &
$PLC_MyString &" WHERE RecipeName LIKE '"& $Selected_RecipeName & "")
```

```
If DBResult < 0 Then
```

```
$ShowMessageBox("DB Update Error: " & DBResult, 0+48, "SQL Error")
```

End If

\$Refresh\_Recipes=\$Toggle(\$Refresh\_Recipes)

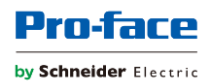

\$Refresh\_Recipes2=\$Toggle(\$Refresh\_Recipes2)

Else

\$ShowMessageBox("Recipe not Selected. Please Select a Recipe.", 0+48,"Recipe not Selected")

End If

**DBExecute Function** 

DBExecute is a built-in scripting function that executes a custom SQL statement on an external database. If the statement is a query (e.g., SELECT), the database values are copied to specified array tags.

Syntax

## Syntax

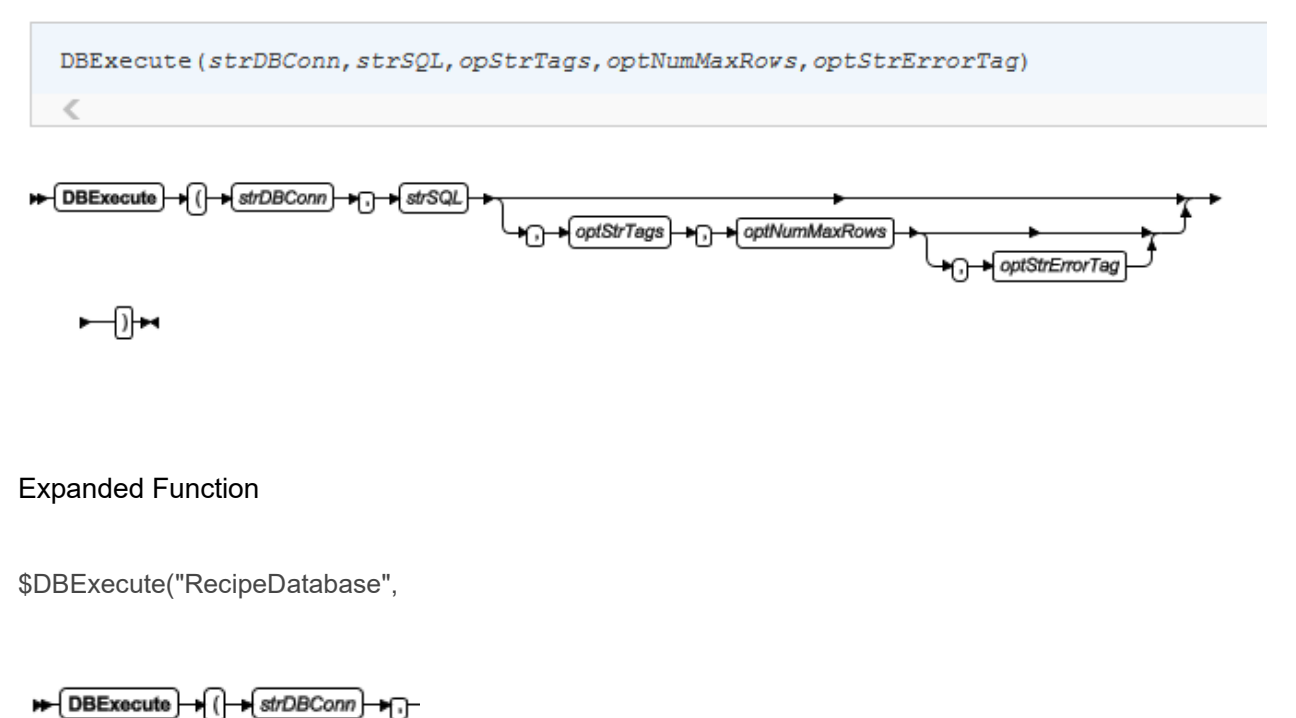

"UPDATE Recipes SET MyBoolean = " & Bool1 & ", MyInteger = " & \$PLC\_MyInteger & ", MyReal = " & \$PLC\_MyReal & ", MyString = "" & \$PLC\_MyString &" WHERE RecipeName LIKE "'& \$Selected RecipeName & "

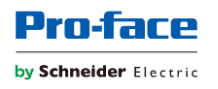

 strSQL , →optStrTags **₩**Ω-

UPDATE SQL Statement = Modify Records in a Table

## Section 5 -Adding Ingredients / Variables to the Recipes

In the Access Table View and the Recipes table open add additional columns (ingredients).

Datasheet View:

|   | in Necipes | $\sim$ |              |             |             |          |            |              |              |           |             |                |   |
|---|------------|--------|--------------|-------------|-------------|----------|------------|--------------|--------------|-----------|-------------|----------------|---|
| 2 | ( ID       | ~      | RecipeName 🗢 | MyBoolean 🗢 | MyInteger 👻 | MyReal 🗢 | MyString 🗢 | MyBoolean2 🗢 | MyInteger2 🔻 | MyReal2 🗢 | MyString2 🗢 | Click to Add 🤜 | - |
|   |            | 1      | Recipe1      | 1           | 123         | 1.23     | String1    | 456          |              |           |             |                | Τ |
|   |            | 2      | Recipe2      | 0           | 456         | 4.56     | String2    | 789          |              |           |             |                |   |
|   |            | 3      | Recipe3      | 1           | 789         | 7.89     | String3    | 589          |              |           |             |                |   |
|   |            | 40     | NewRecipeTom | 0           | 110         | 1.2      | String 4   | 369          |              |           |             |                |   |
| * | ŧ          | New)   |              | 0           | 0           | C        |            | 0            | 0            | 0         |             |                |   |
|   |            |        |              |             |             |          |            |              |              |           |             |                |   |

### Design View (right-click on Tab)

|    | Recipes X  |            |  |  |  |
|----|------------|------------|--|--|--|
| 2  | Field Name | Data Type  |  |  |  |
| ţ. | ID         | AutoNumber |  |  |  |
|    | RecipeName | Long Text  |  |  |  |
|    | MyBoolean  | Number     |  |  |  |
|    | MyInteger  | Number     |  |  |  |
|    | MyReal     | Number     |  |  |  |
|    | MyString   | Short Text |  |  |  |
|    | MyBoolean2 | Number     |  |  |  |
|    | MyInteger2 | Number     |  |  |  |
|    | MyReal2    | Number     |  |  |  |
|    | MyString2  | Short Text |  |  |  |
|    |            |            |  |  |  |
|    |            |            |  |  |  |

Save the table.

Add variables to Project.

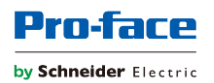

| Project Tags × Recipe1_1366x768.SCC |                   |               |         |   |  |  |
|-------------------------------------|-------------------|---------------|---------|---|--|--|
|                                     | Name ~            | Array Size    | Туре    |   |  |  |
|                                     | ۹ PLC*2           | ۹ Filter text | Q (All) | 4 |  |  |
| 20                                  | m PLC_MyBool2     | 0             | Boolean | 4 |  |  |
| 18                                  | ◆* PLC_MyInteger2 | 0             | Integer | 4 |  |  |
| 21                                  | ✓ PLC_MyReal2     | 0             | Real    | ~ |  |  |
| 22                                  | PLC_MyString2     | 0             | String  | ~ |  |  |
| *                                   |                   |               | Integer | ¥ |  |  |

Need to add the correct Field Names and Variable Names to the DB commands, paying close attention to the alignment of the Fields versus Variable and proper use of quotes and comma separators.

Completed commands with additional ingredients.

### Send – DBSelect

Declaring a Variable to hold the result of the DB Select Function

Dim DBResult

'Selected\_RecipeName is a string tag set in the grid object Advanced Properties Selected Values Property, it contains the string of the selected Recipe Name

If \$Selected\_RecipeName <>"" Then

DBResult=\$DBSelect("RecipeDatabase","Recipes","PLC\_MyBoolean,PLC\_MyInteger, PLC\_MyReal,PLC\_MyString,PLC\_MyBool2,PLC\_MyInteger2,PLC\_MyReal2,PLC\_MyString2"," MyBoolean,MyInteger,MyReal,MyString,MyBoolean2,MyInteger2,MyReal2,MyString2","RecipeN ame=''' & \$Selected\_RecipeName & "''',"'',1)

If DBResult < 0 Then

\$ShowMessageBox("DB Select Error: " & DBResult,0+48,"SQL Error")

### End If

### Else

\$ShowMessageBox("Recipe not Selected. Please Select a Recipe.", 0+48,"Recipe not Selected")

### End If

Receive - DBExecute

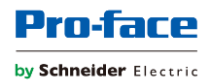

'Declaring a Variable to hold the result of the DBExecute Function

Dim DBResult

'convert bool to 0/1 instead of false/true. Bool field in database is numeric

Dim Bool1, Bool2

If \$PLC\_MyBoolean=True Then

Bool1 = 1

Else

Bool1 = 0

End If

If \$PLC\_MyBool2=True Then

Bool2 = 1

Else

```
Bool2 = 0
```

End If

'Selected\_RecipeName is a string tag set in the grid object Advanced Properties Selected Values Property, it contains the string of the selected Recipe Name

'Refresh\_Recipes and Refresh\_Recipes2 are used in the grid object Advanced Properties Reload Property

If \$Selected\_RecipeName<>"" Then

\$DBExecute("RecipeDatabase","UPDATE Recipes SET MyBoolean = " & Bool1 & ", MyBoolean2 = " & Bool2 & ", MyInteger = " & \$PLC\_MyInteger & ", MyInteger2 = " & \$PLC\_MyInteger2 & ", MyReal = " & \$PLC\_MyReal & ", MyReal2 = " & \$PLC\_MyReal2 & ", MyString = "" & \$PLC\_MyString &" ', MyString2 = "" & \$PLC\_MyString2 &"" WHERE RecipeName LIKE '"& \$Selected\_RecipeName & """)

If DBResult < 0 Then

\$ShowMessageBox("DB Update Error: " & DBResult, 0+48, "SQL Error")

End If

\$Refresh\_Recipes=\$Toggle(\$Refresh\_Recipes)

\$Refresh\_Recipes2=\$Toggle(\$Refresh\_Recipes2)

Else

\$ShowMessageBox("Recipe not Selected. Please Select a Recipe.", 0+48,"Recipe not Selected")

End If

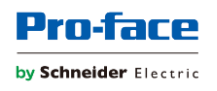